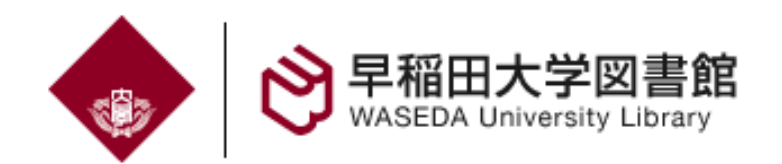

# 電子資料活用案内

# 情報生産システム研究科(IPS)

2011.10.3.

本日の内容

- 1. 電子資料とは
- 2. 「学術情報検索」紹介
- 3. 電子資料の利用
- 4. 全文入手
- 5. 学外アクセス
- 6. 文献情報管理 RefWorks
- 7. 北九州学術情報センター
- 8. その他の役立つサイト

### 1. 電子資料とは □ 各種資料を電子化: ■ 雑誌(電子ジャーナル)・図書(電子ブック) ■ 論文・要約・索引(データベース) ■ 特許・学位論文・規格・会議録等 □ オンラインで利用可 ■ インターネット経由 無料または契約(有料) ■ 早稲田大学の学生ならば、いつでも、どこから でも利用可能 \*2010年度データベース資料費支出 約4億3800万円

### 電子資料を探す一般的な方法

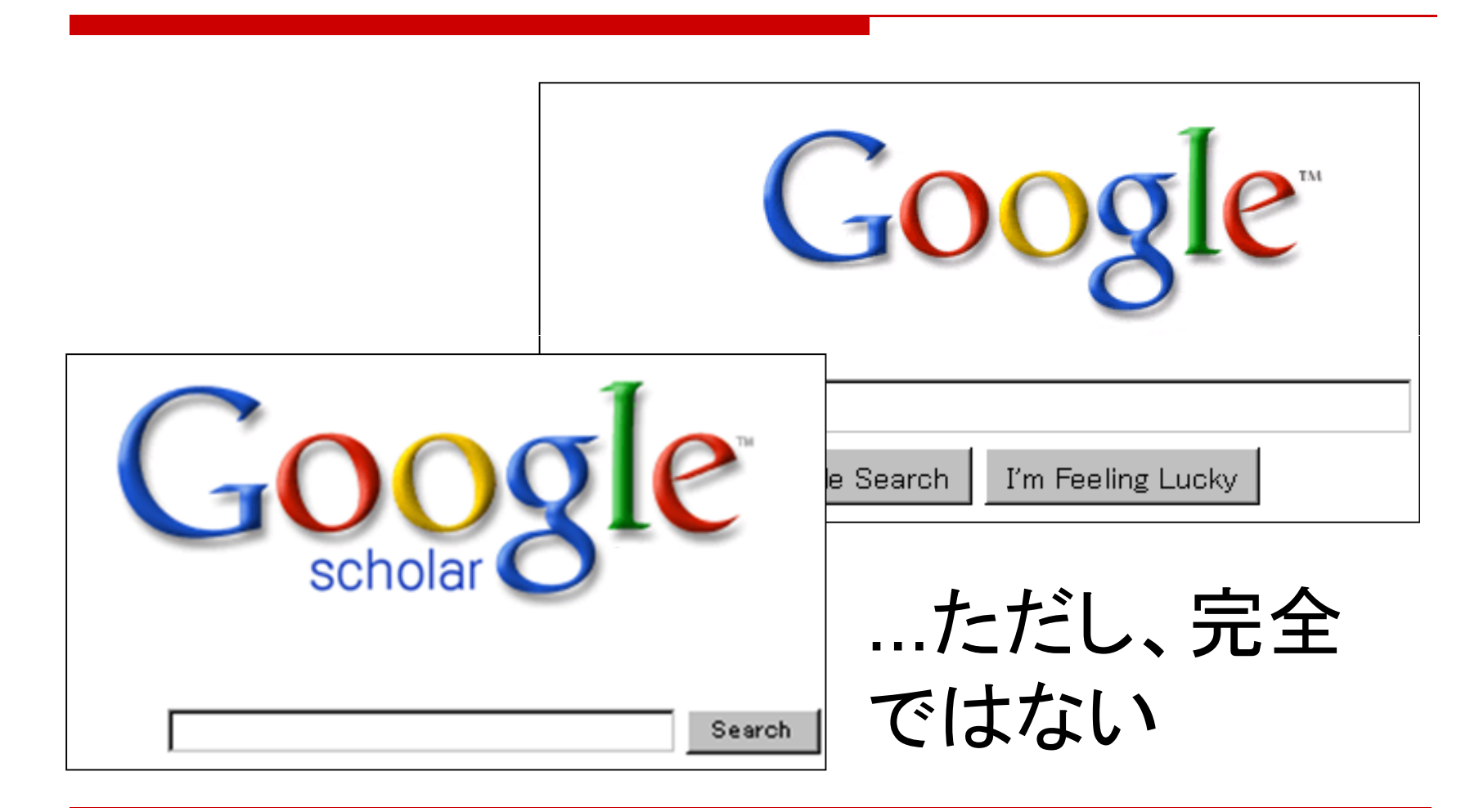

# <u>2.「学術情報検索」</u>

1. 早稲田大学図書館

http://www.wul.waseda.ac.jp//index-j.html

2. 資料の検索

### ⇒ 学術情報検索

http://www.wul.waseda.ac.jp/imas/index.html

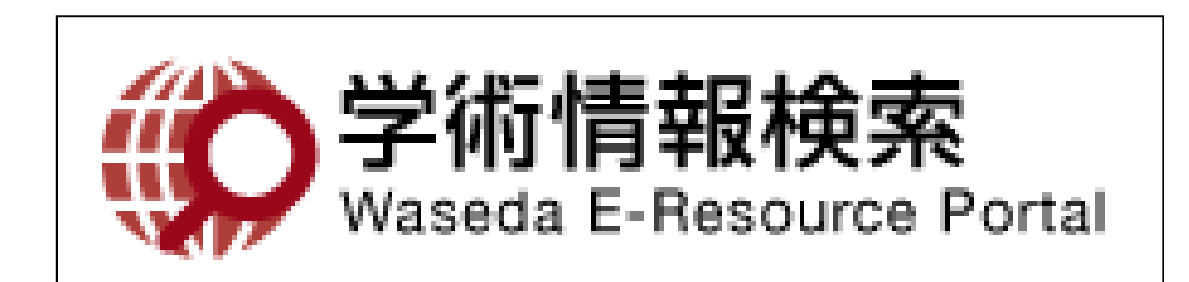

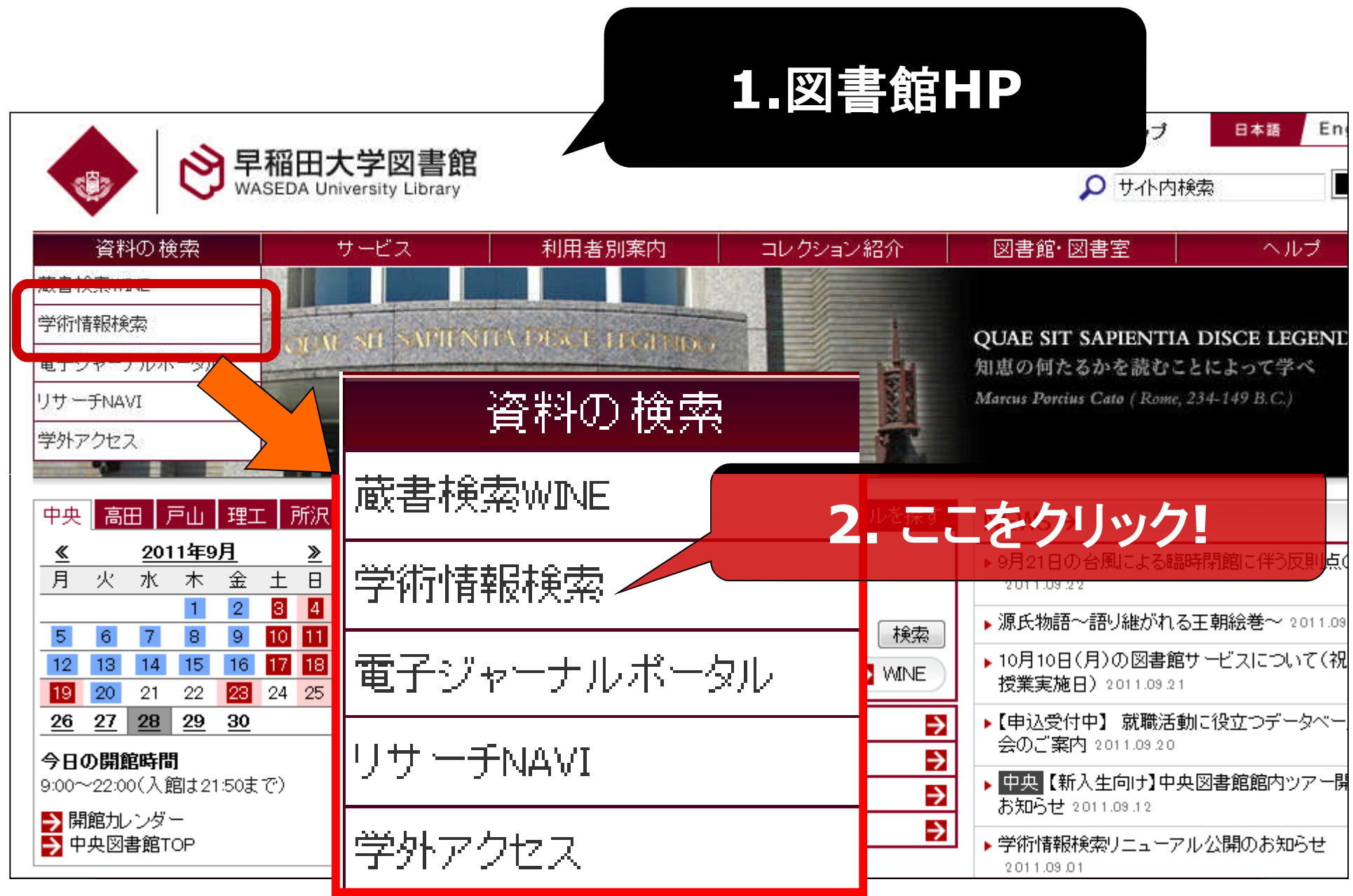

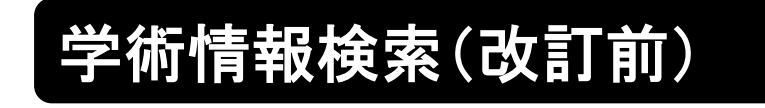

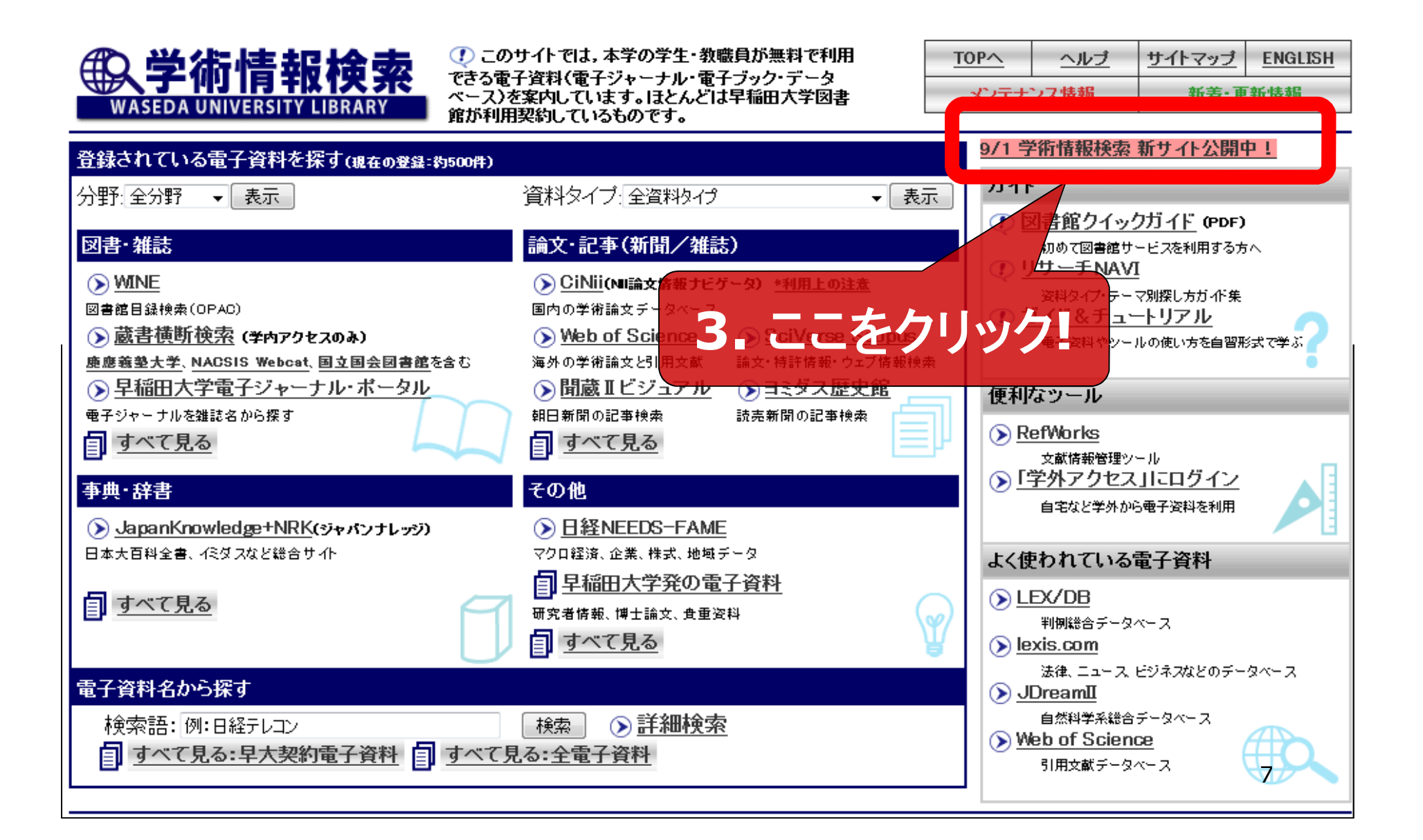

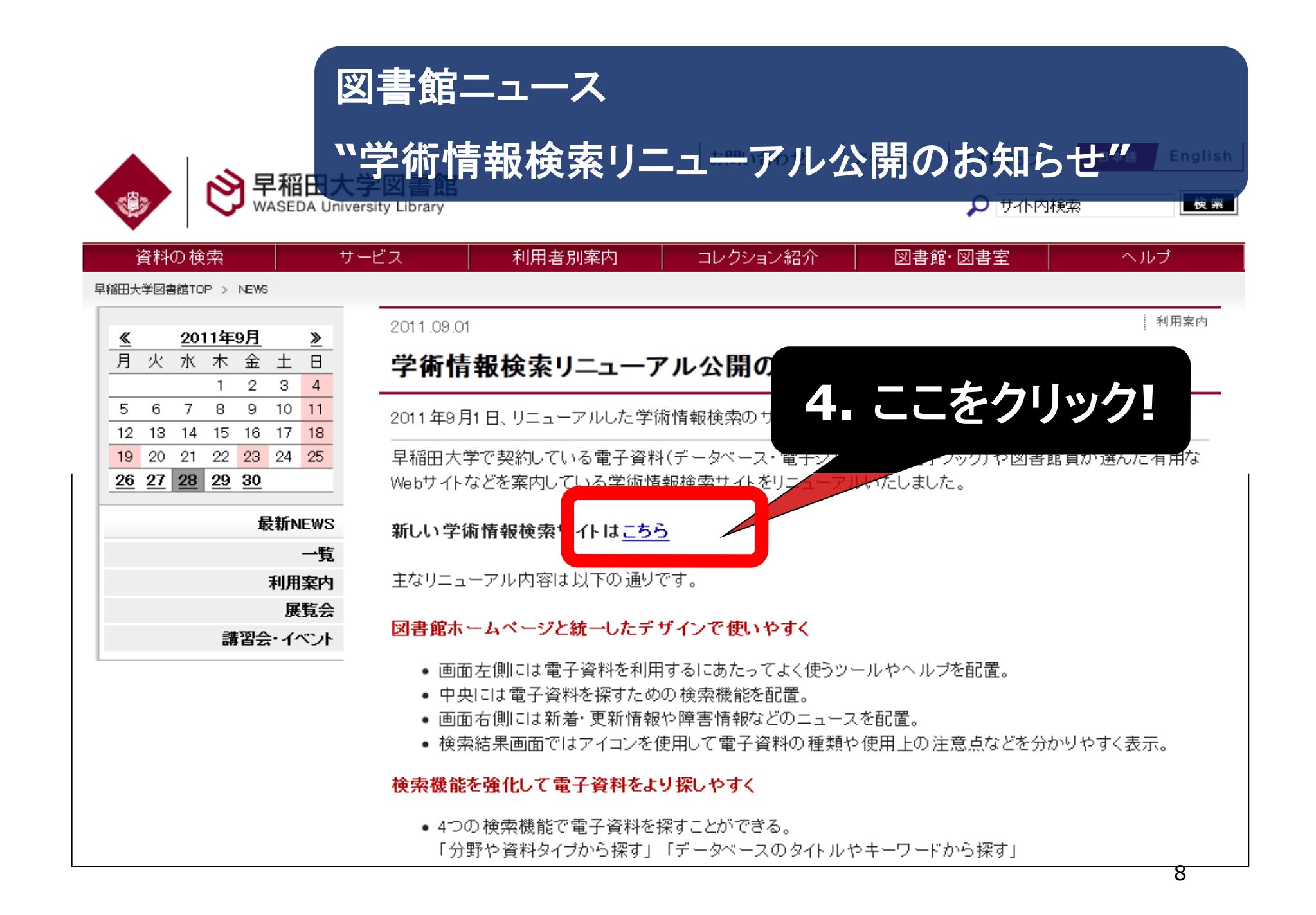

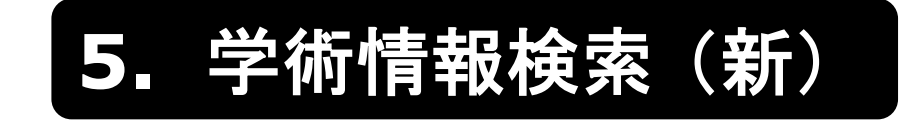

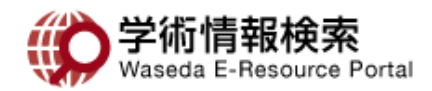

ヘルブ 新着・更新 障害・メンテナンス

お問い合わせ 🔗 早稲田大学図書館TOP

English

日本語

早稲田大学で契約している電子資料(データベース・電子ジャーナル・電子ブック)や図書館員が選んだ有用なWebサイトなどの学術情報資源が登録 されています。

| 学外アクセスへログイン<br>(自宅から電子資料を利用)                          | 分野や資料タイプから探す                                                                                                    | NEWS                                                                                                    |
|-------------------------------------------------------|----------------------------------------------------------------------------------------------------|----------------------------------------------------------------------------------------------------|
| <ul> <li>▶ 蔵書検索WINE</li> <li>▶ 電子ジャーナルボータル</li> </ul> | <ul> <li>分野:?</li> <li>すべての分野</li> <li>マ</li> <li>資料タイブ:?</li> <li>すべての資料タイプ</li> <li>表示</li> <li>リセット</li> </ul> | 新着・更新情報 ▶<br>新規 <u>GREENR (Global Reference on the</u><br>Environment, Energy, and Natural Resources) 正式<br>サービス開始 2011.09.05 |
| <ul> <li>→ 蔵書横断検索</li> <li>(学内のみ利用可)</li> </ul>       | <b>おすすめのデータベース</b><br>選択してください ▼ 表示                                                                               | 新規 Global Issues IN COTEXT 正式サービス開始<br>2011.09.05                                                                             |
| ▶ リサ ーチNAVI<br>(資料の探し方ガイド集)                           | データベースのタイトルや キーワードから探す                                                                                            | <ul> <li>更新 <u>Wiley Online Library</u> ハックファイルコレクション</li> <li>追加 2011.09.05</li> <li>&gt;さらに見る</li> </ul>                    |
| ● ガイド&チュートリアル<br>(図書館・DB・ツールの使い方)                     | <b>検索語:</b> ?                                                                                                    | 障害・メンテナンス情報 ►                                                                                                    |
| RefWorks<br>(文献情報管理ツール)                               | データベースのタイトルで探す(アルファベット・50音順)                                                                                      | データベース各種。9月13日(火)11:00 - 13:00 サービス停止。 2011 9:12                                                                              |
| 学術情報検索ヘルプ ○ ▶「学術情報検索」サイトについて                          | E   Q   E   S   T   U   V   W   X   Y   Z<br>  b   b   E   E   C   L   L   E   D   D   D   E   D   D   D   D   D  | <u>メンテナンス</u> SciVerse ScienceDirect9月10日<br>(土)20:30 - 11日(日)7:30 サービス停止。<br>2011 9.8                                        |
| <ul> <li>使い方</li> <li>アイコン・用語の説明</li> </ul>           | 詳細検索                                                                                                    | → <u>ロンア・東欧ファイル インドネジア通信</u> 9<br>月8日(木)8:00 - 8:30 サービス停止。 2011 9.5<br>≫さらに見る                                                |
| <ul> <li>▶ 電子資料の利用上の注意</li> <li>▶ お問い合わせ</li> </ul>   | ▶ 詳細検索へ                                                                                                    | 9                                                                                                    |

### 2.「学術情報検索」紹介 「学術情報検索」とは

### □ 収録内容

- 早稲田大学で契約している電子資料(データベース、 電子ジャーナル、電子ブック等)
- 図書館が選んだ無料のサイト
- □ 目的にあった電子資料を探すためのポータル
  - 最適の電子資料を探すために便利
  - よく利用されるサイトへの簡単アクセス
  - 分野や資料タイプから探す

### おすすめのデータベースへの簡単アクセス

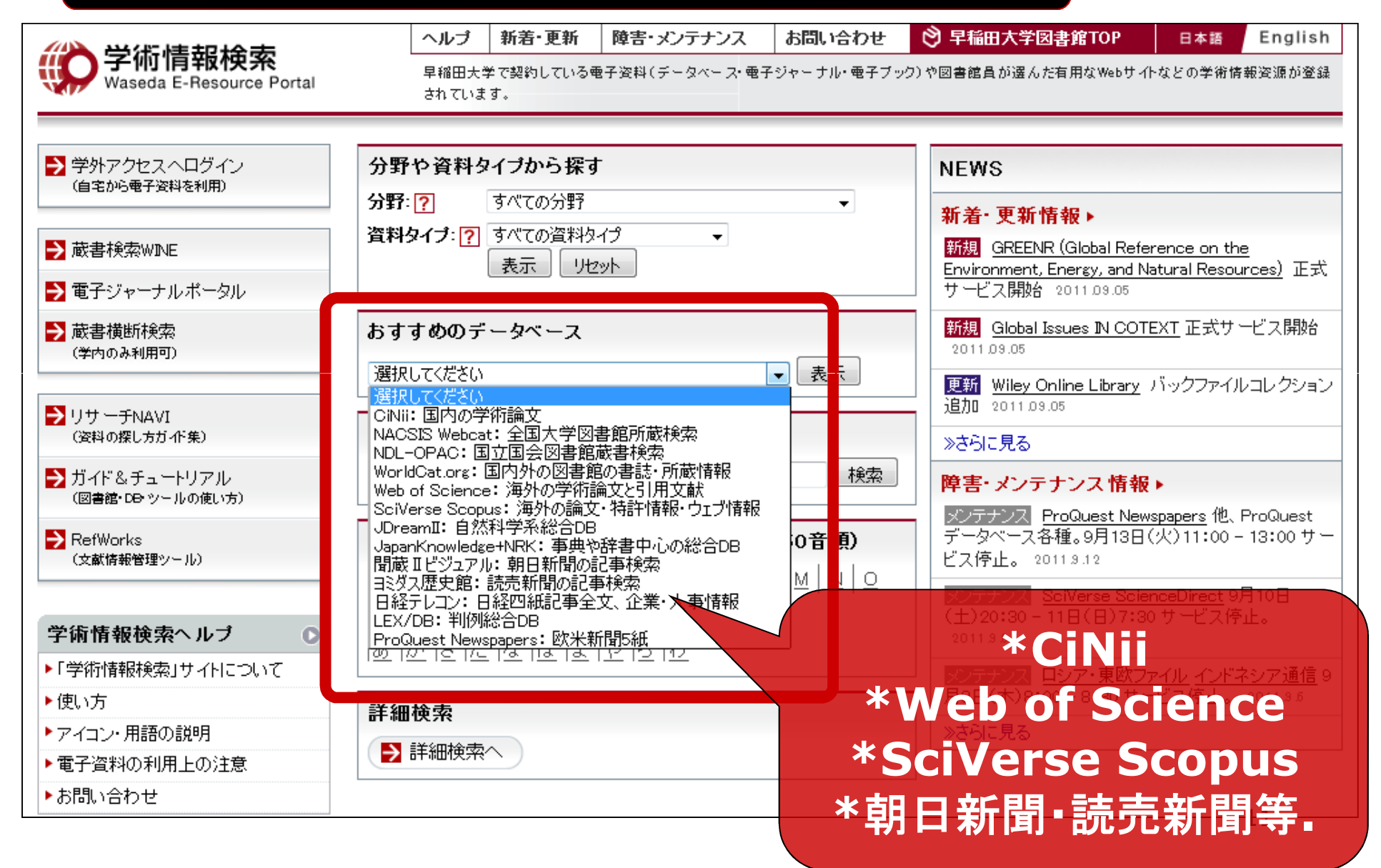

| 分野や資料                                         | タイプから探す                                         |                                                                                                    |
|-----------------------------------------------|-------------------------------------------------|----------------------------------------------------------------------------------------------------|
|                                               | ヘルブ   新着・更新   障害・メンテナンス   お問い合わせ                | ② 早稲田大学図書館TOP 日本語 English                                                                                 |
| <b>学们情報使</b> 察<br>Waseda E-Resource Portal    | 早稲田大学で契約している電子資料(データベース・電子ジャーナル・電子ブッ<br>されています。 | ック)や図書館員が選んだ有用なWebサイトなどの学術情報資源が登録                                                                         |
| 学外アクセスへログイン<br>(自宅から電子姿料を利用)                  |                                                 | NEWS                                                                                                    |
|                                               |                                                 | 新着•更新情報 ▶                                                                                                 |
| → 蔵書検索WINE                                    |                                                 | 新規 <u>GREENR (Global Reference on the</u>                                                                 |
| ➡ 電子ジャーナルボータル                                 |                                                 | Environment, Energy, and Natural Resources/ 正元,                                                           |
| → 蔵書横断検索                                      | おすすめのデータベース                                     | al Issues IN COTEXT 正式サービス開始                                                                              |
| (学内のみ利用可)                                     | 選択してください                                        |                                                                                                    |
| <ul> <li>リサーチNAVI<br/>(資料の探し方ガイド集)</li> </ul> | データベース <mark>のタイトルや キーワードから探す</mark>            | Library バックファイルコレクション<br>追加 2011.03.05                                                                    |
| ● ガイド&チュートリアル<br>(図書館・DB・ツールの使い方)             | ****·································           | イプを選択 We Produced                                                                                         |
| ➡ RefWorks                                    | データベースのタイトルで探す(アルファベット・50音順)                    | データベース各種。9月13日(火)11,00 - 13:00 サー                                                                         |
| (文献情報管理ツール)                                   |                                                 | ビス停止。 2011.9.12                                                                                           |
| 学術情報検索ヘルブ 🔹 💿                                 |                                                 | <u>メンテナンス</u> <u>SciVerse ScienceDirect</u> 9月10日<br>(土)20:30 - 11日(日)7:30 サービス停止。<br><sup>2011 9 8</sup> |
| ▶「学術情報検索」サイトについて                              |                                                 | メンテナンス ロシア・東欧ファイル インドネシア通信 9                                                                              |
| ▶使い方                                          | 詳細検索                                            | 月8日(木)8:00-8:30サービス停止。 2011.9.5                                                                           |
| ▶ アイコン・用語の説明                                  |                                                 | ≫さらに見る                                                                                                    |
| ▶ 電子資料の利用上の注意                                 |                                                 |                                                                                                    |
| ▶お問い合わせ                                       |                                                 | 12                                                                                                    |

| ブイン         | 分野や資料タイプから探す タイトルや キーワードから探す アルファベット・50音順 詳細検索       |
|-------------|------------------------------------------------------|
|             | <b>分野</b> : すべての分野  ▼ 資料タイブ: すべての資料タイプ ▼ 表示 リセット     |
| ータル         | 検索語:分野=自然科学─電気·電子·情報工学<br>検索結果: 4件                   |
|             | 🔶 ACM Digital Library                                |
|             | ACMの主要な定期刊行物, SIG Newsletter, 会議録など                  |
|             | る大学契約DB 介 学外アクセス可 ╬ 同時アクセス数:制限なし 次 欧米言語 ■ 全文あり       |
| 7ル<br>10.方) | ★ IEEE Xplore(IEEE/IET Electronic Library, IEL)      |
|             | 1988年以降のIEEE/IET発行の全出版物のフルテキストデータベース                 |
|             | 👌大学契約DB 🎧 <u>学外アクセス可</u> 👔 同時アクセス数:15 🔀 欧米言語 🗐 全文あり  |
|             | IEICE Transactions Online(電子情報通信学会 和•英論文誌)           |
| プロ          | 電子情報通信学会4ソサエティが発行する和・英論文誌8誌のオンライン版                   |
| わこついて       | 👌大学契約DB 🎧 <u>学外アクセス可</u> 📸 同時アクセス数:制限なし 🔀 日本語 🗐 全文あり |
|             | 電気学会誌・論文誌 電子ジャーナル版                                   |
| 」<br>D注意    | 電気学会が発行する学会誌・論文誌(和文)6誌のオンライン版(電気学会誌、電気学会論文誌A-E)      |
|             | る大学契約DB 介 学外アクセス可 講師同時アクセス数:制限なし 浸日本語 ■ 全文あり         |

# 3.電子資料の利用

### **1.** 選択

■ 適切なものを選ぶ

- 2. 便利な機能
  - 検索項目
  - その他の便利な機能
- 3. 使い方
  - 利用規定

### 3.電子資料の利用 1. 選択

□ 電子資料を選ぶポイント

■ 分野

- 内容 (例 全文または抄録)
- 収録範囲 (例 年代・地域・言語)
- 更新頻度
- その分野での重要性
- 利用規定 (例 アクセス方針・利用環境)

3-1. 選択 電子資料名:ログインペー ジへのリンク 全文の有無 言語 IEEE Xplore (IEEE/IET Electronic Library, IEL) 1988年以降のIEEE/IET発行の全出版物のフルテキストデータベッス <u>
学外アクセス可</u> 🔏 欧米言語 👔 同時アクセス数:15 🗐 全文あり 1 本学契約DB アクセス IEEE Xplore (IEEE/IET Electronic Library, IEL) 簡単な説明 方針 LOGIN る大学契約DB 🎧 学外アクセス可 👔 同時アクセス数:15 🔊 欧米言語 🛛 🗏 全文あり 概要 EEE(米国電気電子工学会)及びET(英国電気工学会)が出版したジャーナル、会議録、工業規 格等を収録しているフルテキストデータベース。電気、電子分野などにおけるEEE標準規格等も収 録される。 出版社 IEEE 収録内容 1988年以降(タイトルによっては1913年以降)に刊行された出版物のAbstractPlusおよび全文に アクセスできます。 • IEEE journals, transactions, and magazines IEEE conference proceedings • IET journals • ET conference proceedings • IEEE published standards IEEE Spectrum Magazine • Proceedings of the IEEE

# 3-1. 選択 例: IEEE Xplore

|                                                                            |                                                                                                    | IEEE.or                                     | I IEEE Xolore Digital Library               | IEEE Standard         | Is Association   Spectrum Online   More IEEE Site  |  |
|----------------------------------------------------------------------------|----------------------------------------------------------------------------------------------------|---------------------------------------------|---------------------------------------------|-----------------------|----------------------------------------------------|--|
| IEEE Xplore                                                                | <ul> <li>Delivering full text access to the world's highest quality technical literature in engineering and technology</li> <li>RARY</li> </ul> |                                             |                                             |                       |                                                    |  |
| BROWSE                                                                     | MY SETTINGS 🔻                                                                                                    | CART                                        |                                             | SIGN OUT              | About IEEE Xplore   Terms of Use   Feedback ? Help |  |
| Journals & Magazines                                                       |                                                                                                    |                                             |                                             |                       |                                                    |  |
| Conference Proceedings                                                     |                                                                                                    |                                             |                                             |                       |                                                    |  |
| Standards                                                                  |                                                                                                    |                                             | 0                                           |                       |                                                    |  |
| Books                                                                      |                                                                                                    |                                             | Search 3,022                                | ,114 doc              | uments                                             |  |
| Educational Courses                                                        |                                                                                                    | SEARCH                                      |                                             |                       |                                                    |  |
| BROUGHT TO YOU BY                                                          |                                                                                                    | Advanced Search   Preferences   Search Tips |                                             |                       |                                                    |  |
| WASEDA UNIVERSITY                                                          |                                                                                                    |                                             |                                             |                       |                                                    |  |
| IEEE/IET Electronic<br>Library (IEL), VDE VERLAG<br>Conference Proceedings | Highlights                                                                                                    |                                             |                                             |                       |                                                    |  |
| Terms of Use                                                               |                                                                                                    |                                             | Online Video<br>IEEE <i>Xplore</i>          | Tutorials             | for Better Results in                              |  |
|                                                                            |                                                                                                    |                                             | Are you missing a l<br>results in IEEE Xplo | learning oppo<br>pre? | ortunity that could improve your research          |  |

### 3.電子資料の利用 **2. 役立つ機能**

- 検索可能な一般的な項目:
   タイトル、著者、キーワード
- 2. 検索語の選択 "comput\*" 又は "comput?"
- 結果を評価し、必要な検索を続ける
   例 シソーラスの活用や限定

### \*各資料で機能は異なる→必ずヘルプを確認

| 3-2 著者                                                                                                    | 検索例 "Web of Science"                                                                                                    |                                |
|----------------------------------------------------------------------------------------------------|----------------------------------------------------------------------------------------------------|--------------------------------|
| WEB OF KNOWLEDGE <sup>SM</sup> YOUR CITATION SOU                                                                                                    | URCE CONTROLLERS                                                                                                    |                                |
| モバイルサイトに移動 サインイン マークリスト (0) My EndNote Web                                                                                                    | My ResearcherID   My 引用アラート   My 検索履歴   ログアウト   ヘルプ                                                                           |                                |
| Web of Science     追加情報源       検索     著者ファインダー     引用文献検索     詳細検索     検索履歴       Web of Science SM                                                  | Waseda University<br>製品サポート                                                                                                   |                                |
| 検索<br>例: oil spill* mediterranean<br>AND<br>例: O'Brian C* 0 OBrian C*<br>著者で資料を検索する」には?著者ファインダーを使ししてください。                                            | - トビック     ・       - トビック     ・       - 芳著名     ・       - 著者名     ・       - ジャーナル名     ・                                      |                                |
| WEB     検索条件を追加 >>     検索条件を追加 >>     検索条件を追加 >>     検索条件を追加 >>     検索を引きるには、サインインまたは登録してく     Web of Scie                                           | OF KNOV<br>著者名による検索や限定:<br>*著者名の表記ゆれ                                                                                          | <b>450</b><br>ユグア              |
| ● 全範囲 (更新 2011-09-27) ● 単間 1898 マー 2011 マ (デフォルト: 全: ■ 引用データベース: Science Citation Index Expa Index (SSCI): Arts & Humanities Citation Index (A8 著者名I | <sup>諸ファインダー</sup> 引用な<br>af Science SM<br><b>*所属機関</b><br>よンテナン<br>新しい We の<br>の<br>メンテナン                                    | ッ<br>マア<br>of Kn               |
|                                                                                                    | 必須)     名のイニシャル(必須)     引用数の貸出<br>バージョンと<br>しては、弊社       名前で検索     クリア     サポート、<br>トレーニング                                    | 出方<br>,<br>, FAG<br>ッー<br>ラとサ  |
| 表示<br>© 2011 Th                                                                                                    | 简体中文   English   日本語 homson Reuters   利用規定   Web of Knowledge の使用について フィードバックをお寄せください。 ・トレーニン<br>ウンロー  ・その他の<br>報 ・サポート ・使用方法 | ングビ<br>ド<br>シトレ・<br>とビラ<br>却こつ |

#### **"Web of Science"**引用リンクあり WEB OF KNOWLEDGE<sup>™</sup> YOUR CITATION SOURCE THOMSON REUTER My EndNote Web My ResearcherID My 引用アラート Mv 検索履歴 ログアウト ヘルブ Web of Science 追加情報源 検索 著者ファインダー 引用文献検索 詳細検索 検索履歴 Web of Science<sup>SM</sup> << 検索結果リストに戻る 🚽 レコード 1 / 348 🕨 Web of Science <sup>SM</sup>からのレコード FindFulltext 🕇 🖌 (0) | 🚔 🖂 保存先: 🦲 End Note Web RefWorks EndNole 被引用数: 2,349 Holdings 🚽 😡 ResearcherID その他のオプション この記事は Web of Knowledge で 2,349 回引用されています。 HYPOXIA-INDUCI HETERODIMER . Xianije, Aging impairs the 何回引用されているのかを vilization and homing of bone harrow-derived angiogenic cells to 著者名: WANG, GL (WA burn wounds, JOURNAL OF 簡単に知ることができ、かつ ジャーナル名: PROCE MOLECULAR MEDICINE-JIMM AMERICA 卷: 92 号: OCT 2011. 被引用数: 2.255 (Web c 引用元の論文内容を確認す Grenz Almut Extracellular 引用文献: 38 [Related Adenosine: A Safety Signal That Dampens Hypoxia-Induced 抄録: Hypoxia-inducible ることができる Inflammation During Ischemia. is necessary for transcr ANTIOXIDANTS & REDOX show that both HIF-1 su SIGNALING, OCT 2011. presence in the Drosoph most closely related to S either HLF-1 alpha or AHR. HIF-1 alpha and HIF-1 beta (ARN1) RNA and protein levels were induced in cells Goryo, Kenji, Tumour necrosis

exposed to 1% O-2 and decayed rapidly upon return of the cells to 20% Oz, consistent with the role of HIF-1 as a mediator of transcriptional responses to hypoxia. Bedependent induction of inhibitory

### 3.電子資料の利用 **2. 役立つ機能**

# その他の役立つ機能 保存とメールでの結果送信 アラート設定(キーワード、最新号到着等) 個人設定(例 特定の雑誌登録、メールや画 面表示、検索語登録)

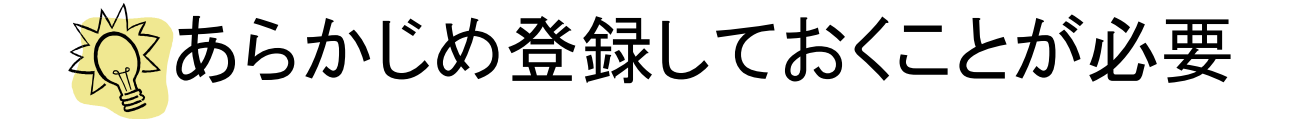

### 例 "Web of Science"からのメールアラート

 件名:
 ISI Web of Knowledge Alert - literacy and librar

 差出人:
 noreply@isiknowledge.com

 返信先:
 Do Not Reply@isiknowledge.com

 送信日時:
 2010/03/05 11:05

 宛先:
 waseda.jp

ISI Web of Knowledge Search Alert

\_\_\_\_\_ v. \_\_\_\_\_ Web of Science Product: History Name: literacy and librar Description: literacy and librar\* Alert Expires: 30 JUL 2010
Alert Query: Topic=(literacy and librar\*) Results Found: 5 new records were found this week (5 in this e-mail) Organization ID: 2e41d1939a25e894c8e3fcfb1e6388be \_\_\_\_\_ Note: Instructions on how to purchase the full text of an article and He information are at the end of the e-mail. \_\_\_\_\_ \*Record 1 of 5. Search terms matched: LIBRARIES(1) \*View Full Record: http://gateway.isiknowledge.com/gateway/Gateway.cgi?GWVersion=2&SrcAuth=Ald \*Order Full Text

### 3.電子資料の利用 3.使い方

利用規定

■利用前にそれぞれの利用規定を確認

■全般的な注意事項

データベース・電子ジャーナル等の利用上の注意

http://www.wul.waseda.ac.jp/imas/help-e.html

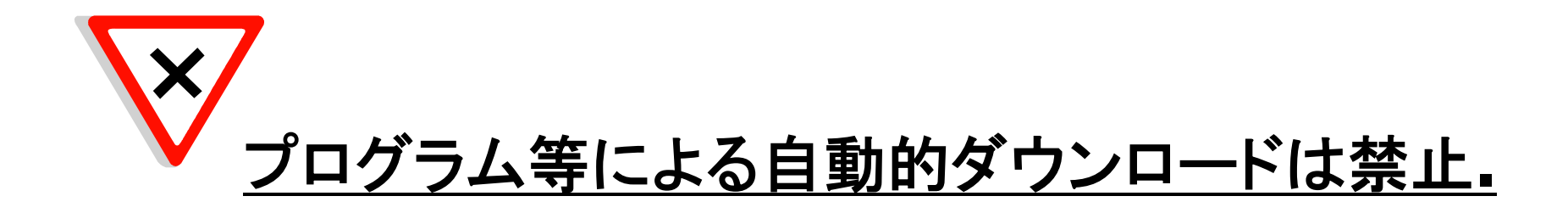

1. 電子ジャーナル

■ 定義と検索方法

- **2.** 電子ブック
  - 定義と検索方法
- 3. その他の電子資料
  - 学位論文、規格、特許等
- 4. オンラインで全文が入手できない場合
  - 北九州学術情報センターで冊子体を利用
  - 文献複写取寄せ(有料)(ILLサービス)

■ 個人購入

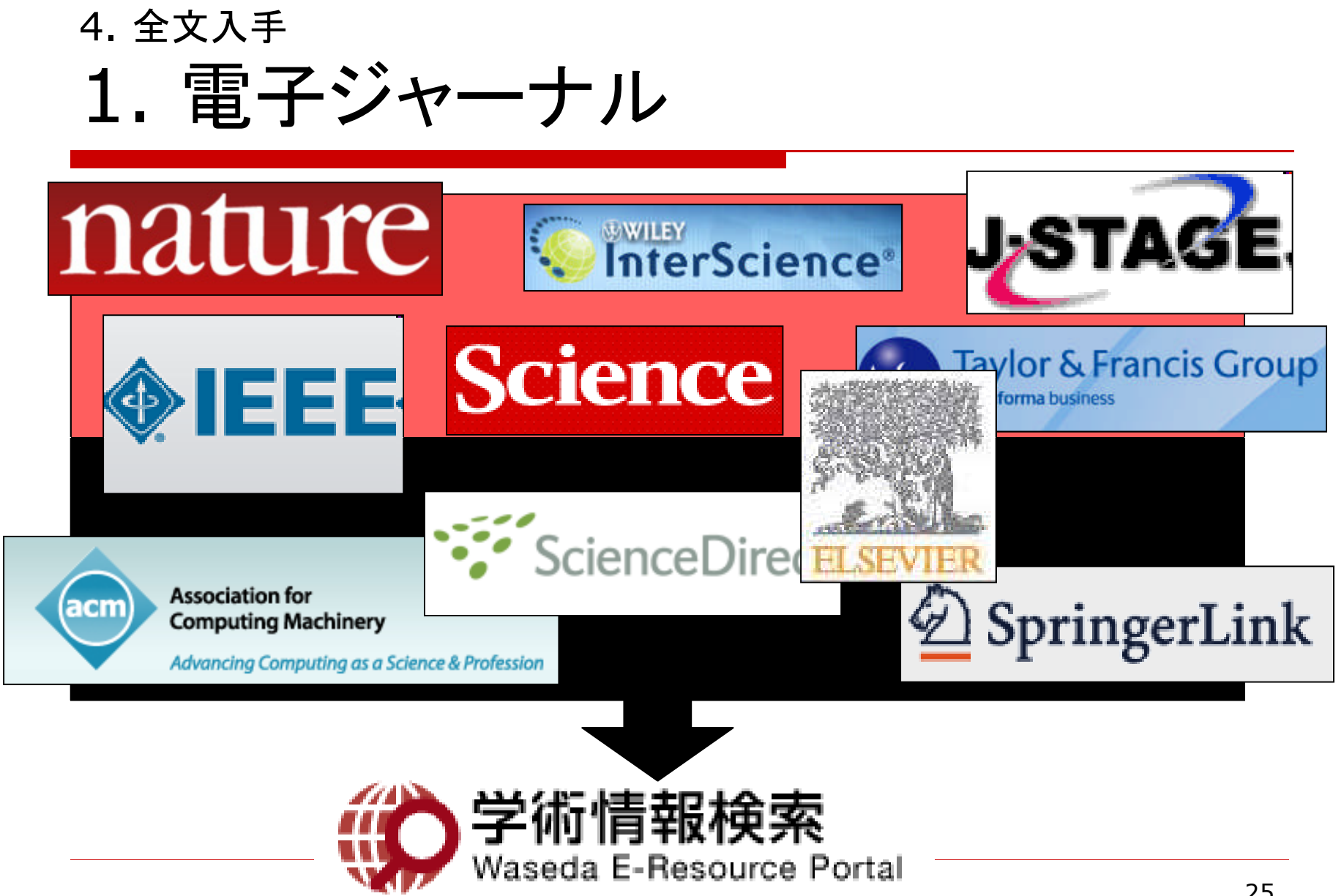

### 例: THE ACM DIGITAL LIBRARY

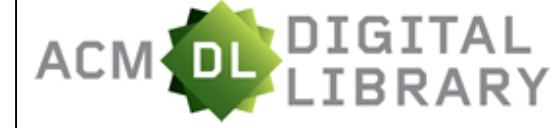

Japan Academic Open Consortium Waseda University Library

Full text of every article ever published by ACM and bibliographic citations from major publishers in computing.

- Using the ACM Digital Library
  - For Consortia Administrators

#### Announcements

- Call for Nominations: ACM Transactions on Graphics
   ACM is seeking an Editor-in-Chief for its <u>Transactions on Graphics (TOG)</u>.

   The deadline for nominations is November 30. Visit the <u>EIC search page</u> for more information.
- Call for Nominations: Editor-in-Chief, ACM Selected Readings Series
   ACM is seeking an Editor-in-Chief for its ACM Selected Readings Series, a
   new publication series of readings on specific topics. The deadline for
   nominations is October 31. Visit the <u>EIC search page</u> for more information.
- Software and Information Systems Category Editors Needed for Computing Reviews

Computing Reviews, the post-publication review and comment journal of ACM, is seeking volunteers interested in serving as a category editor for a segment of the software area, and as a category editor in the information systems area. Please see the <u>Software Category Editor search page</u> or the <u>Information Systems Category Editor search page</u> for more information.

#### Recently loaded issues and proceedings:

(available in the DL within the past 2 weeks)

ACM Transactions on Algorithms (TALC)

#### Advanced Search

#### Browse the ACM Publications:

- Journals/Transactions
- Magazines
- Proceedings

#### Browse the Special Interest Groups:

Special Interest Groups (SIGs)

#### Browse the Conferences:

- <u>Recent and Upcoming Conferences</u>
- Conference Listing

#### Browse the Special Collections:

<u>ACM International Conference Proceeding Series (ICPS)</u>

SIGN IN

SIGN UP

SEARCH

- <u>Classic Book Series</u>
- ACM Oral History interviews

Browse the Publications by Affiliated Organizations

Browse all literature by type [select a type] -

Browse all literature by Publisher

Browse by the ACM Computing Classification System

The Encyclopedia of Computer Science

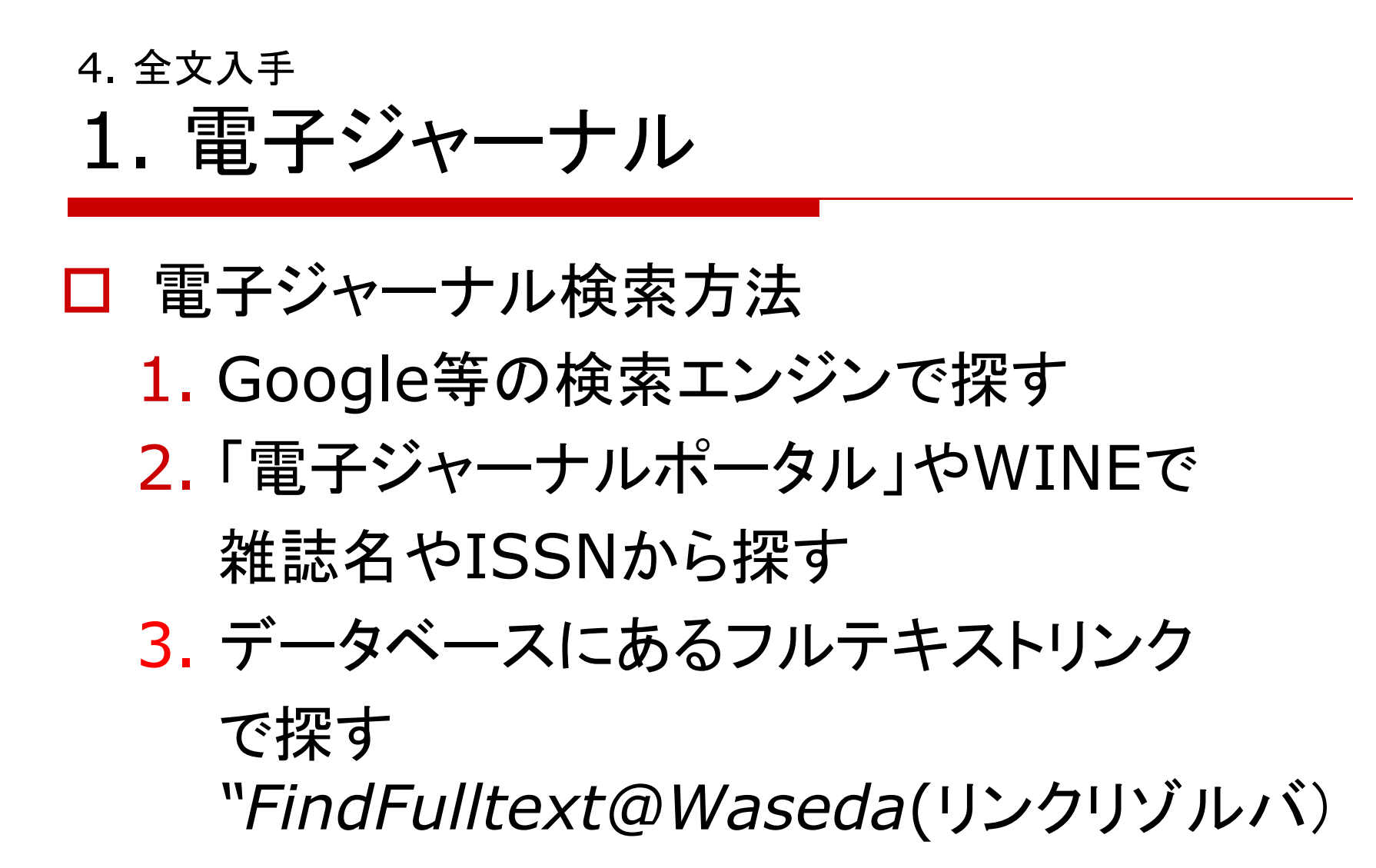

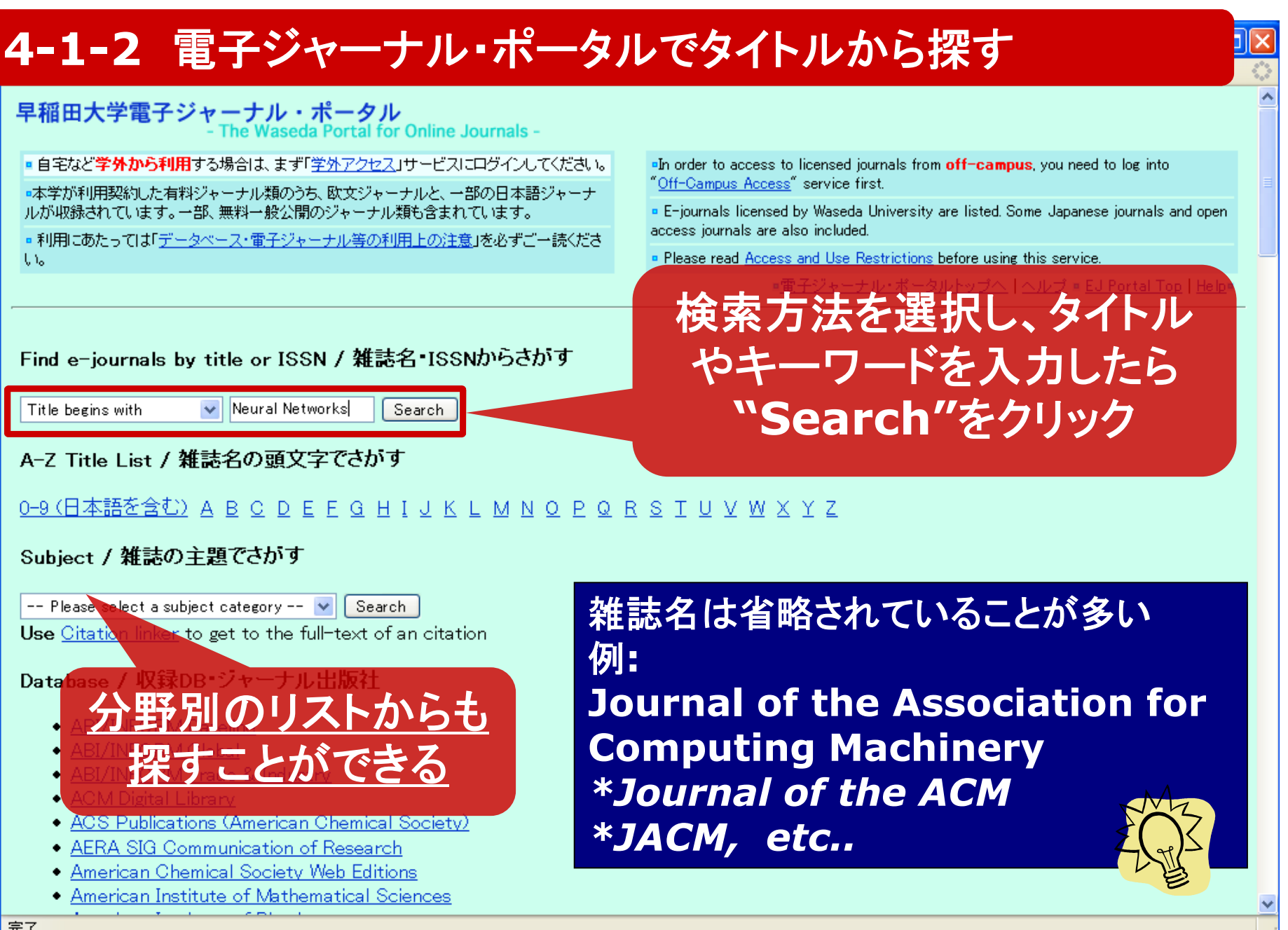

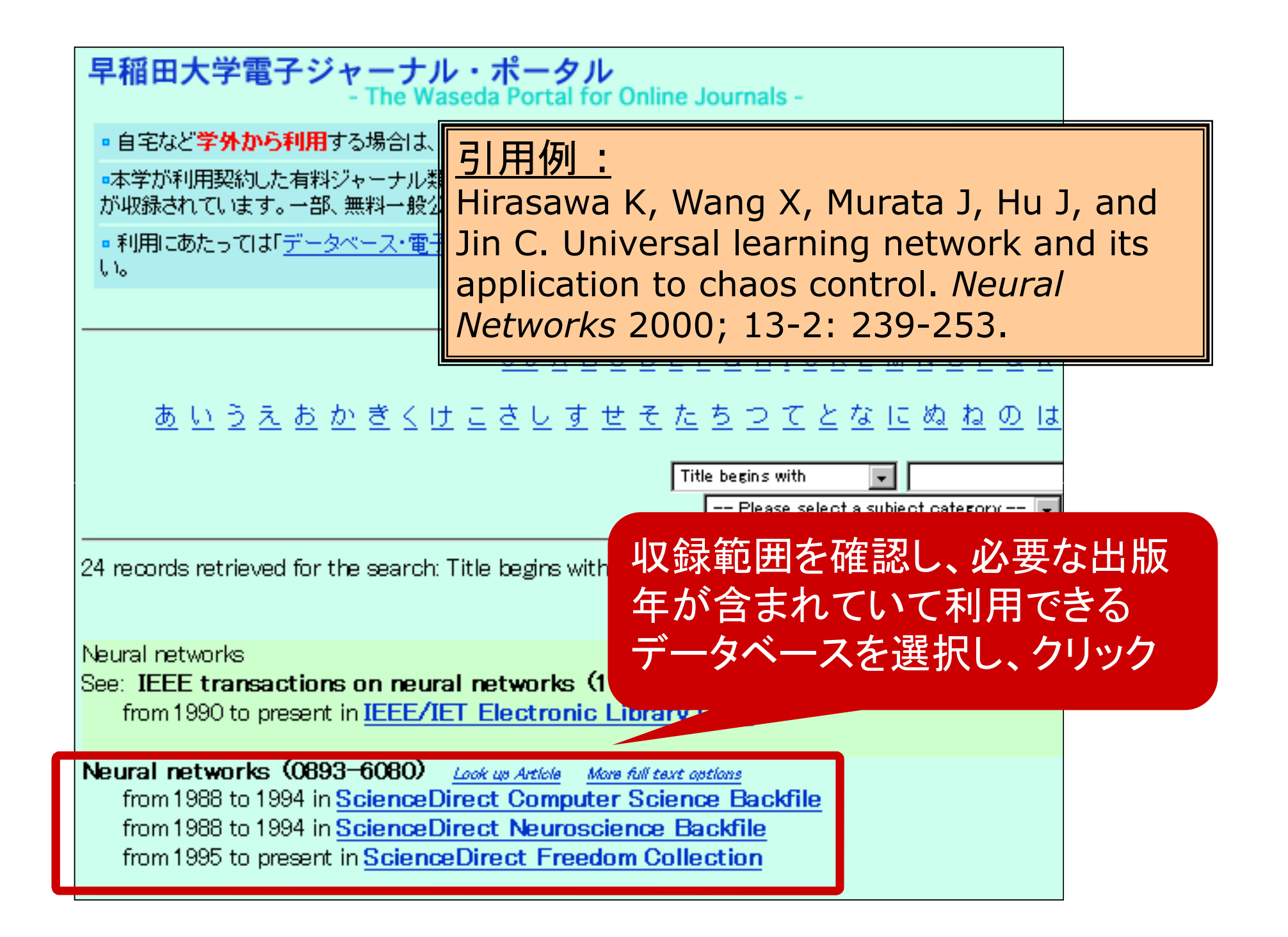

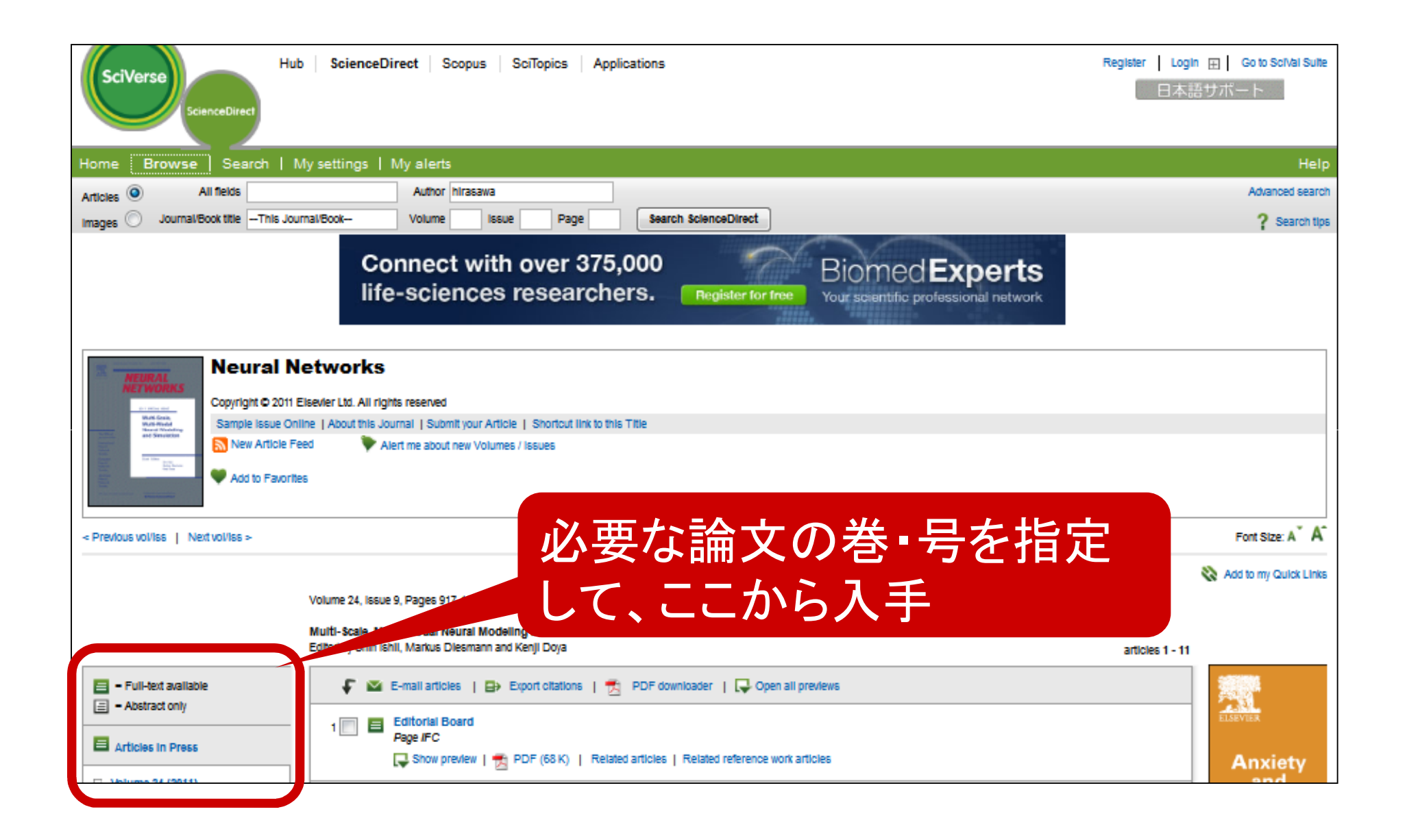

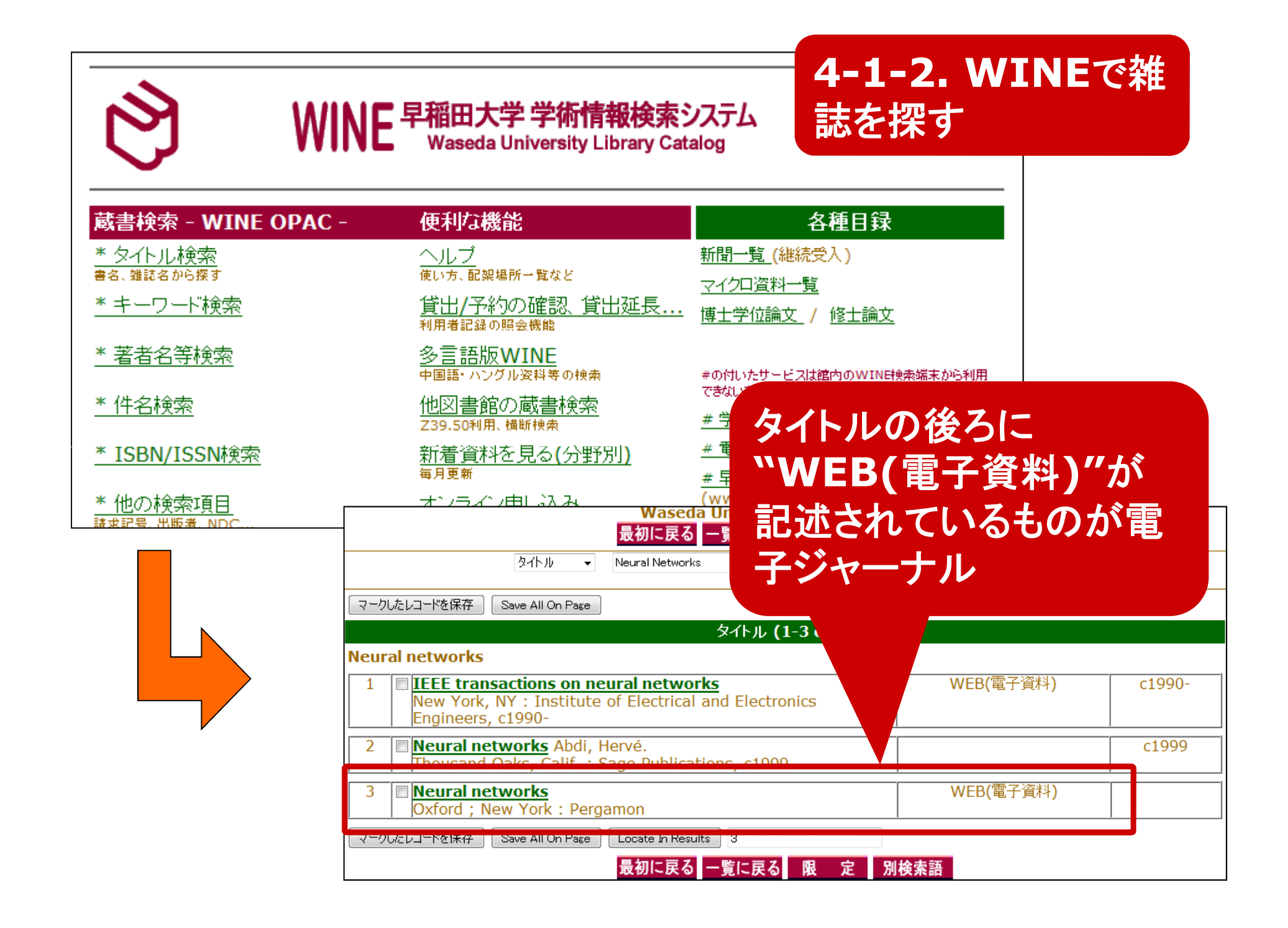

|                                | Waseda Universit                                                         | ty Library Catalog 🕒 RefV                               | Vorks                   |
|--------------------------------|--------------------------------------------------------------------------|---------------------------------------------------------|-------------------------|
|                                | 最初に戻る 予約 保存                                                              | MARC表示<br>一覧に戻る                                         | <b>狠 定 別検索語</b>         |
|                                | タイトル 👻 Neural Networks                                                   | 早稲田大学 全コレクション                                           | ▼ 検索                    |
|                                | 3 件<br>Re                                                                | 目(3件中)のレコード<br>cord: <u>Prev</u> <u>Next</u>            |                         |
| タイトル                           | Neural networks [electronic res                                          | source].                                                |                         |
| 出版事項                           | Oxford ; New York : Pergamon                                             |                                                         |                         |
|                                |                                                                          | リンク情報:                                                  |                         |
|                                | <u>Clic</u>                                                              | <u>k here for full text</u>                             |                         |
| 頻度                             | 10 issues a year, 1999-                                                  |                                                         |                         |
|                                | 4 issues a year, 1988                                                    |                                                         | J                       |
|                                | 6 issues a year, 1989-1993                                               |                                                         |                         |
| 关为。在日为                         | 9 issues a year, 1994-1998                                               |                                                         |                         |
| 合次 <sup>・</sup><br>中月次<br>TSEN | 1870-2782 0803-6080 0803-6080                                            | , "Click h                                              | nere for full           |
| 135N<br>注記                     | Title from contents screen (Science                                      |                                                         | いりナストムナギ                |
| /104                           | Latest issue consulted: Vol. 18. i                                       | iext そクリ                                                | ックすると主义か                |
| アクセス                           | Available only to authorized users                                       | 入手で                                                     | きるサイトへ                  |
| 注記                             | Some issues combined.                                                    |                                                         |                         |
|                                | Supplements accompany some iss                                           | sues.                                                   |                         |
| システム詳細                         | Mode of access: World Wide Web                                           | ).                                                      |                         |
| 発行元                            | Official journal of the Internation<br>Neural Network Society, and the 2 | al Neural Network Society,<br>Japanese Neural Network S | the European<br>ociety. |
| 分類                             | QA76.5                                                                   |                                                         |                         |

### 4-1-3. データベースにあるフルテキストリンくの利用例 (SciVerce Scopus)

| SciVerse    | Hub   ScienceDirect   Scop                         | JS   SciTopics   Applications                          |                                     |
|-------------|----------------------------------------------------|--------------------------------------------------------|-------------------------------------|
| Search   So | ources   Analytics   My alerts   My list           | My settings                                            |                                     |
|             |                                                    |                                                        |                                     |
|             |                                                    |                                                        |                                     |
| Document    | t search Author search Affiliation search          | Advanced search                                        |                                     |
|             |                                                    | ? Search tips                                          | Download mobile app                 |
| Search for: | Hirasawa K                                         | in Authors -                                           |                                     |
|             | E.g., clarke, s                                    | Add search field   Search                              |                                     |
| Limit to:   | Date Range (inclusive)                             | Document Type                                          |                                     |
|             | ● Published All years 		 to Present                | All                                                    | About Scopus:                       |
|             | ⊘ Added to Scopus in the last 7 ▼ days             |                                                        | What is Scopus     Content coverage |
|             | Subject Areas 🕦                                    |                                                        | What do users     Scopus tutorials  |
|             | ✓ Life Sciences (> 4,300 titles)                   | Physical Sciences (> 7,200 titles)                     | Join an Upcom     Scopus Live Tre   |
|             | ▼ Health Sciences (> 6,800 titles. 100% Medline co | erage) 👿 Social Sciences & Humanities (> 5,300 titles) | SJR & SNIP me                       |
|             |                                                    | Search                                                 | Resource Library:                   |

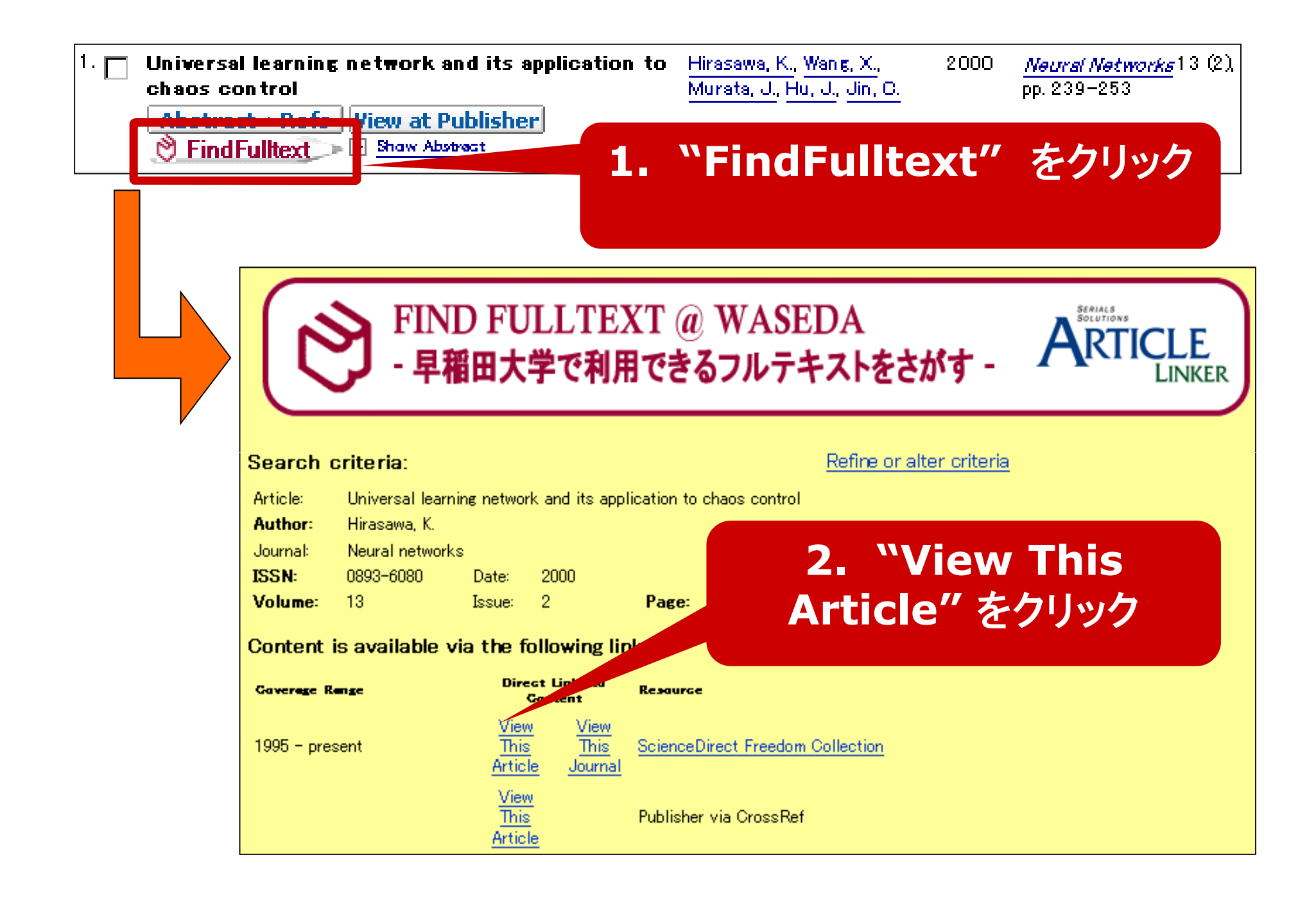

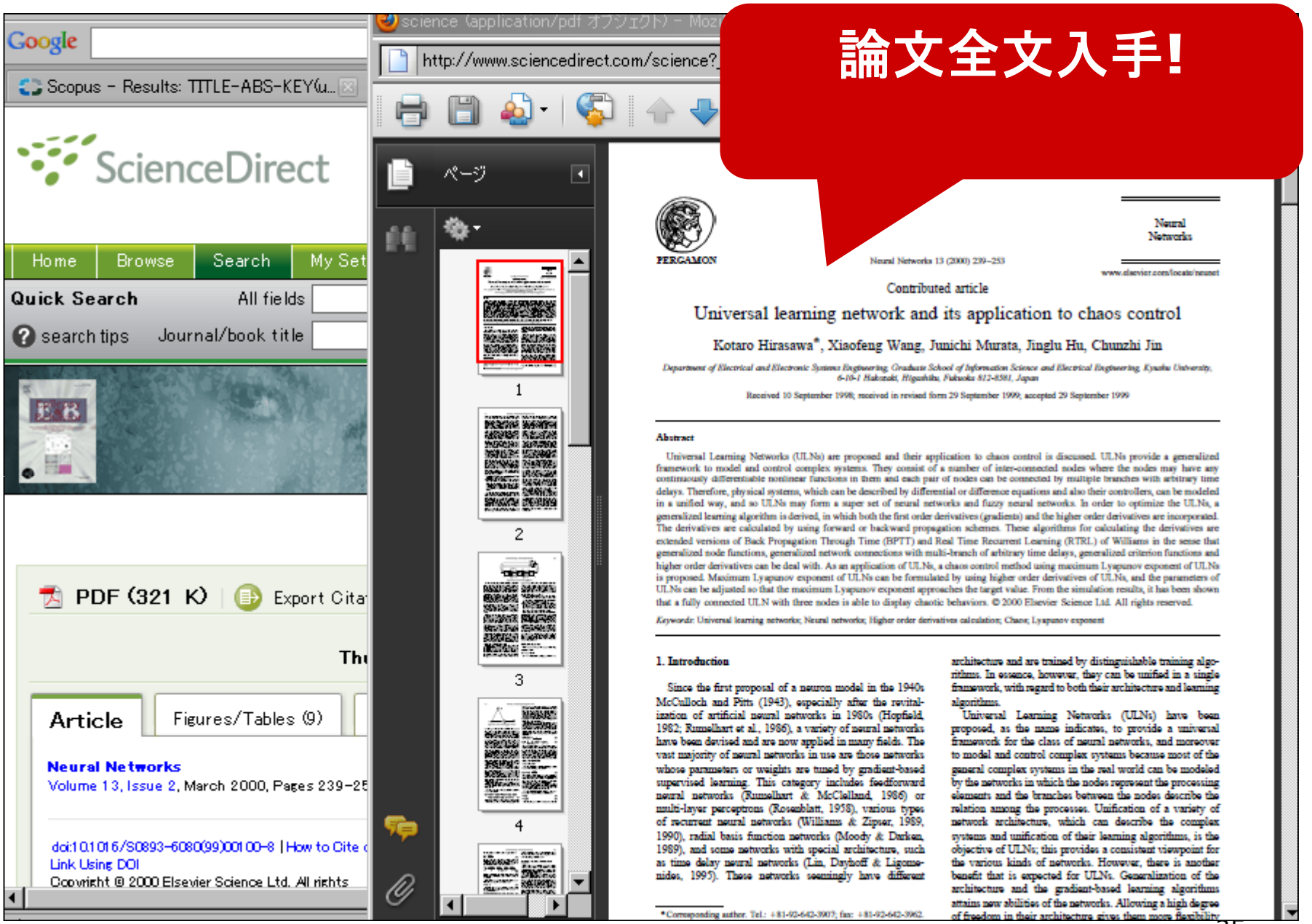

### □ 主なコレクション

- NetLibrary
- SpringerLink
- □ 電子ブックの探し方
  - WINEでタイトルごとに探す
  - ■「学術情報検索」でコレクション名から探す

Lecture notes in computer science

(0302-9743) from 1973 to present in

**Springer Book Series** 

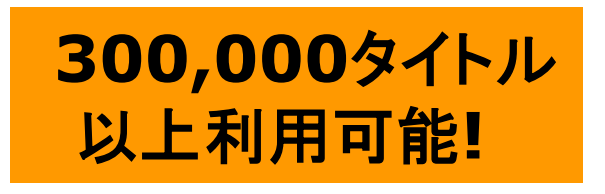

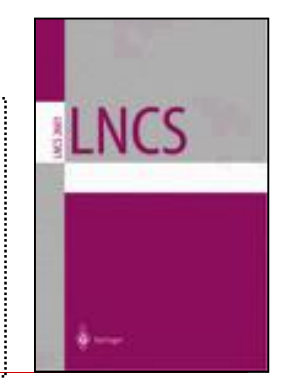

### 4. 全文入手 3. その他の電子資料

- □ 学位論文
  - ProQuest Dissertations & Theses
  - Networked Digital Library of Theses and Dissertations (NDLTD)
- □ 規格
  - IEEE Xplore (IEEE published standards)
  - ISO Standards
  - 日本工業標準調査会JIS検索

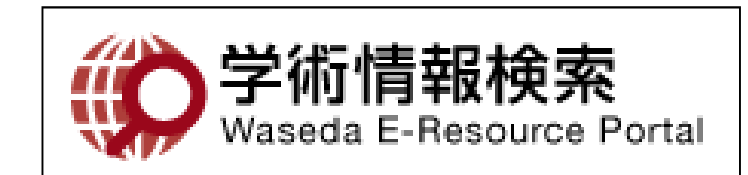

### 4. 全文入手 3. その他の電子資料

- □ 会議録・テクニカルペーパー
  - WINE 及び各種データベース

□ 特許

- EPO (European Patent Office)
- 特許電子図書館(IPDL)
- □ 新聞
  - 50 言語, 92 ヶ国, 1,700 紙以上
- □ 法令·判例
  - Lexis.com (U.S.), LEX/DB (日本)

\*リサーチNAVIあり!

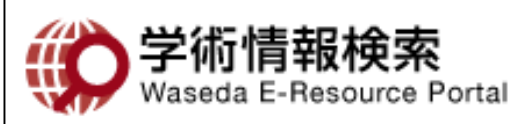

### 4. 全文入手 **4. オンラインで全文入手できない場合**

- □ 北九州学術情報センターで冊子体利用
  - http://media.ksrp.or.jp/
- □ 早稲田大学図書館から取り寄せ
  - WINE(WUL Online Catalog) <u>http://wine.wul.waseda.ac.jp/</u>
  - 図書を借りる (無料)
  - 文献複写を依頼する(有料)

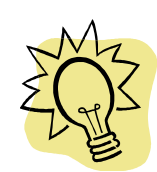

北九州学術情報センターで依頼!.

### 4. 全文入手 **4. オンラインで全文入手できない場合**

- □ 他大学等からの資料取寄せ (InterLibrary Loan, ILL)
   図書の借用や文献複写取り寄せ(有料)
- □ 自費購入
  - 早稲田大学が契約していないか、電子ジャーナル・ポータル や学術情報検索で再度確認

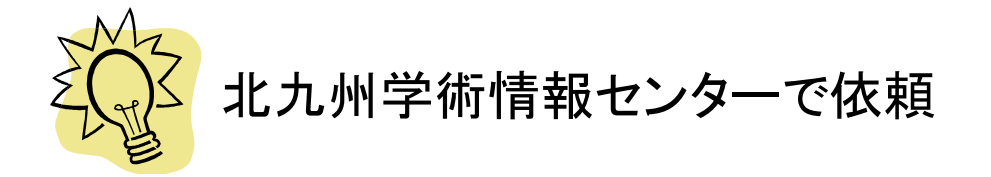

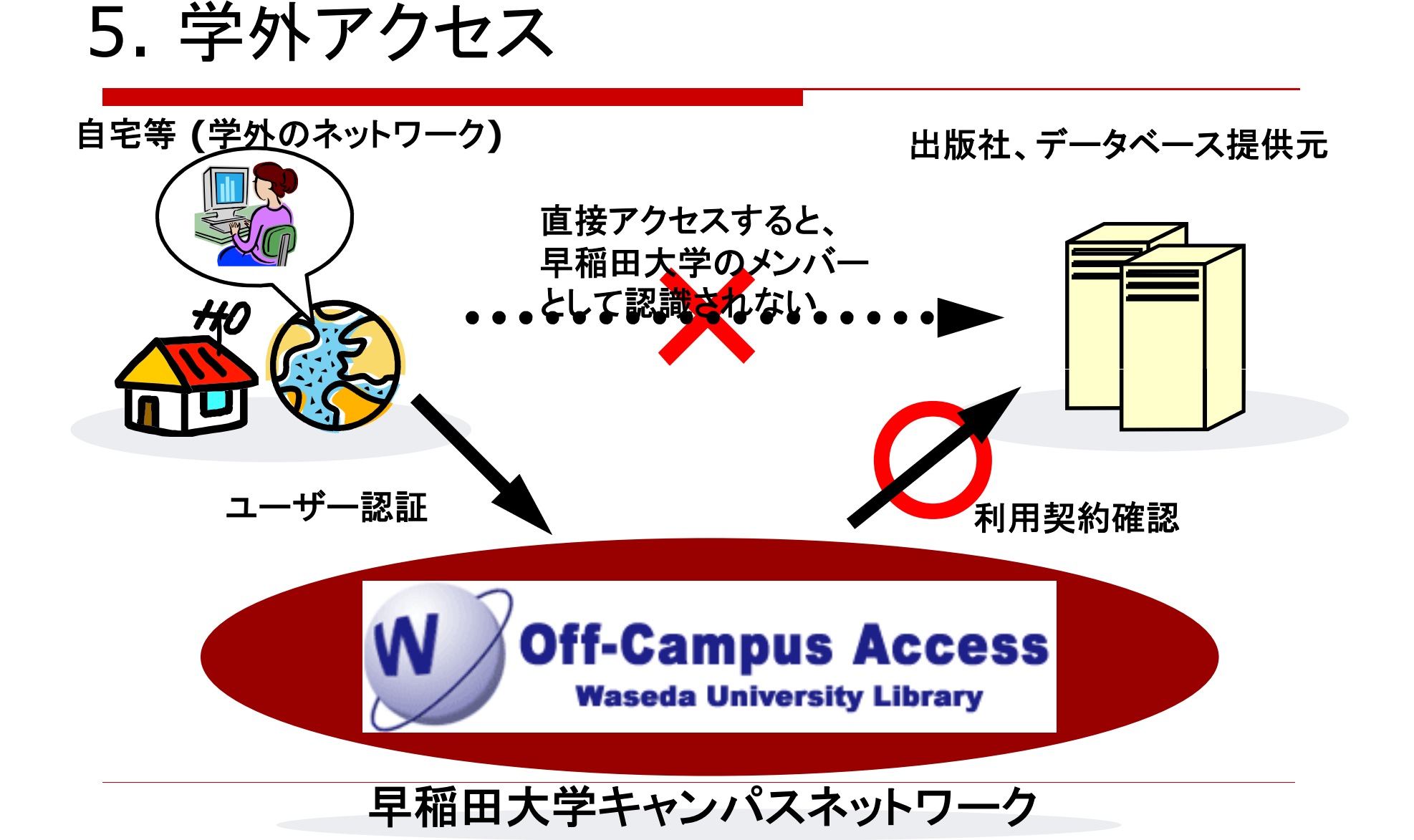

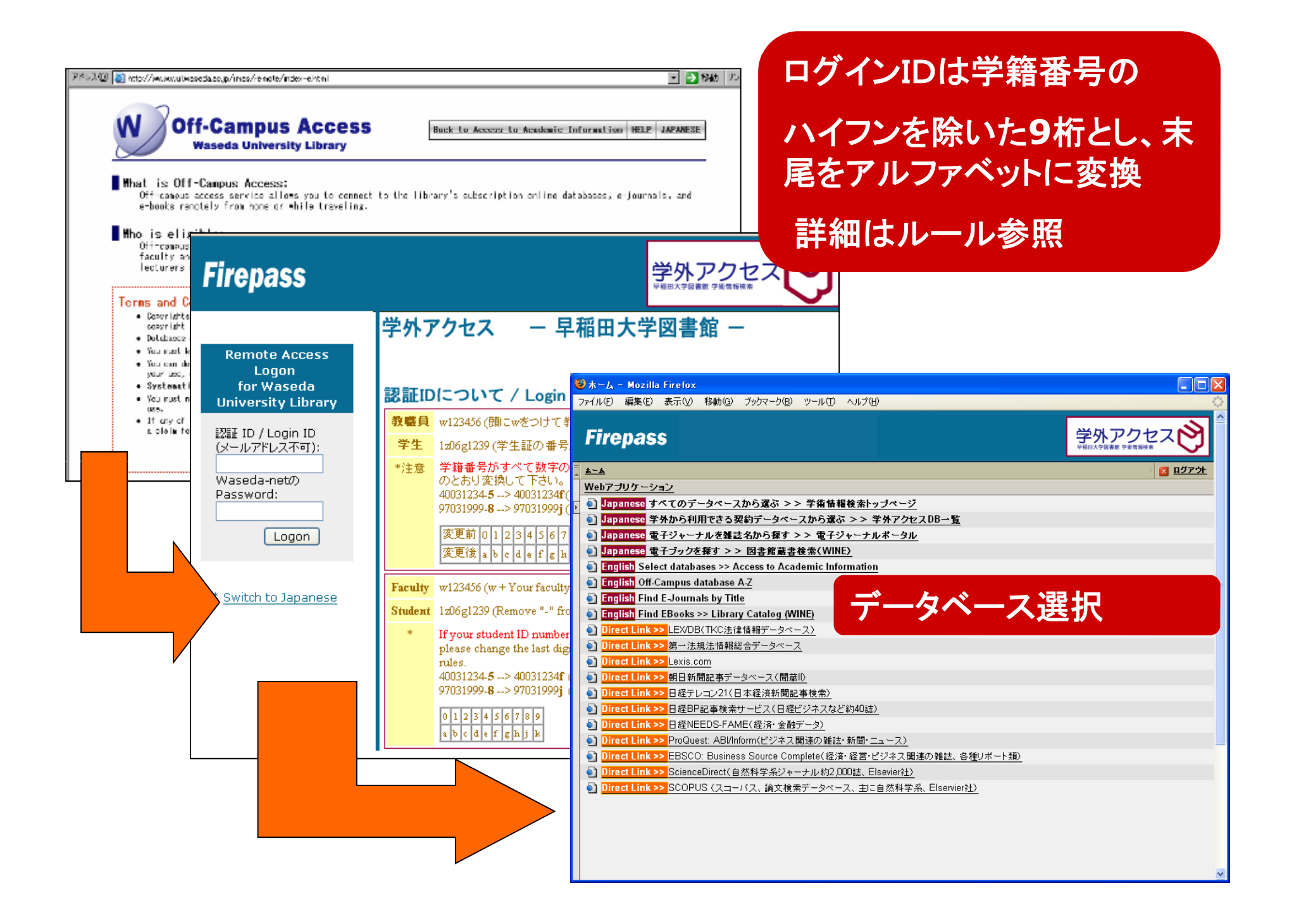

### 6文献情報管理 1. RefWorksとは

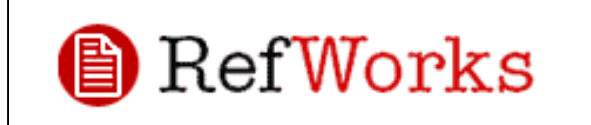

- 1. 文献情報の管理
  - WINEや他のデータベースからレコードを取り込み、個人の文献データベースを構築
- 2. 参考文献リストの自動作成
  - 取り込んだデータを使って、引用や参考文献リストを自動的に作成
- 3. Webベースのサービス
  - 自宅など、どこからでもアクセス可
  - グループでの共同利用も可

### 6. 文献情報管理 2. RefWorksの使い方

### 1. 個人アカウント作成

- 大学内ネットワークからアカ ウントを作成
- 2. RefWorksヘログイン
  - 学外からアクセスする場合 登録時のメールに記載され たグループコードが必要

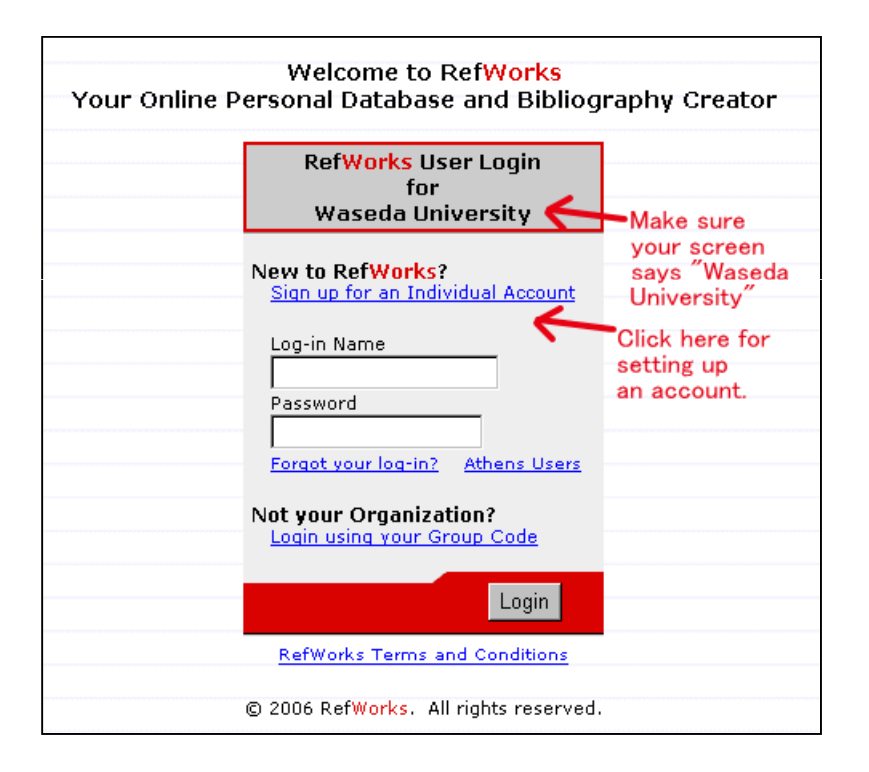

## 6. 文献情報管理 2. RefWorks の使い方

3. データの取り込み

直接
 Sciverse Scopus
 Web of Science

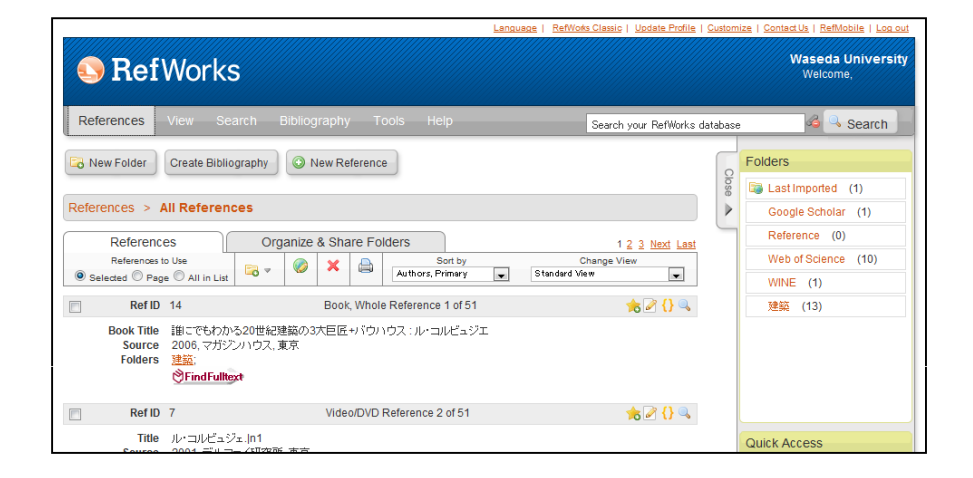

- 4. 引用と文献リストの作成
  - Write-N-Cite (plug-in to MS Word)
     論文の中にデータを取り込んで、引用や文献リストを 簡単に作成できる

\*ガイド&チュートリアルに使い方説明あり

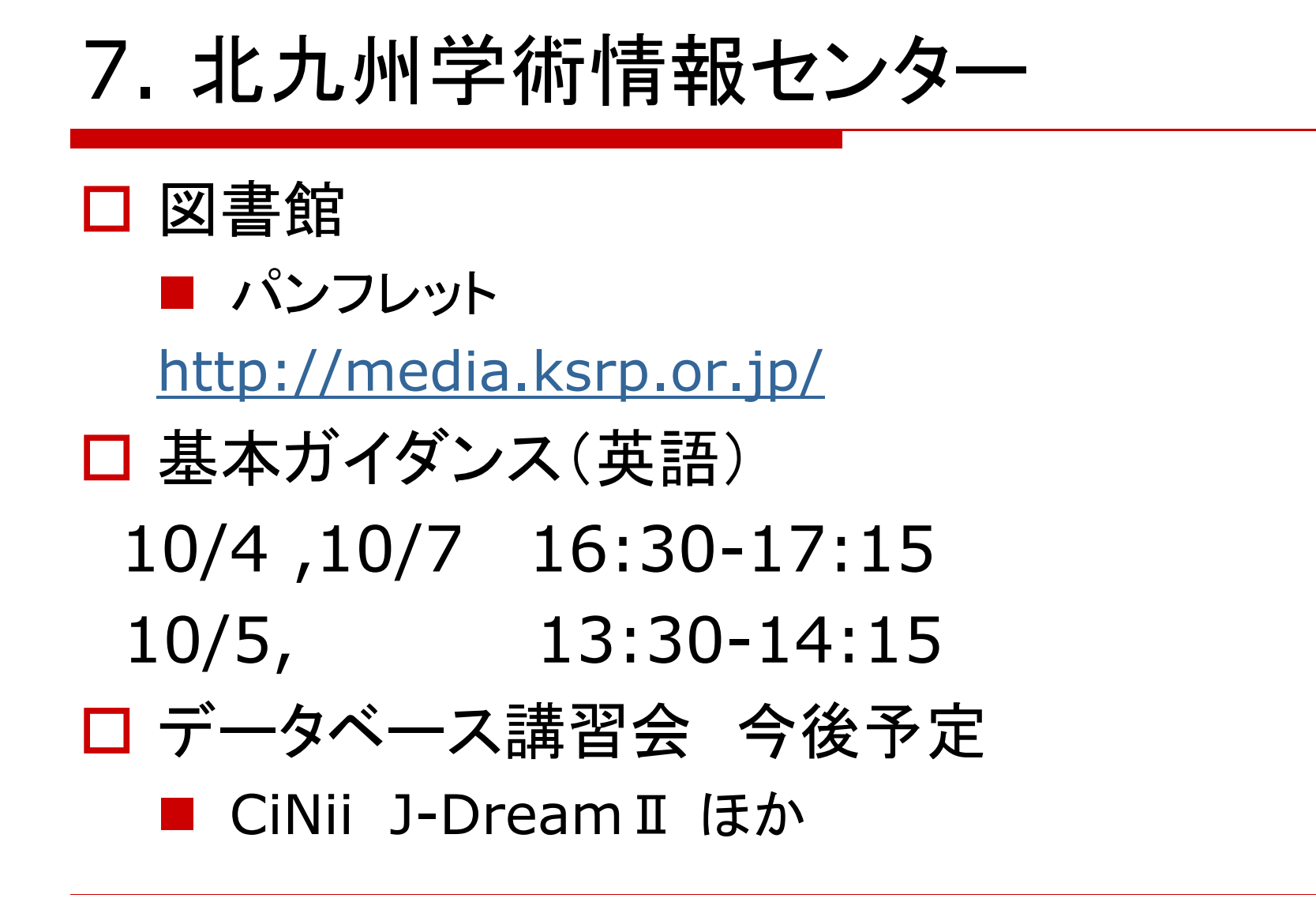

# 8-1 わせだライフ ABC テーマ3

### Waseda-net Portal > 授業 > Course N@vi

### WASEDA UNIVERSITY

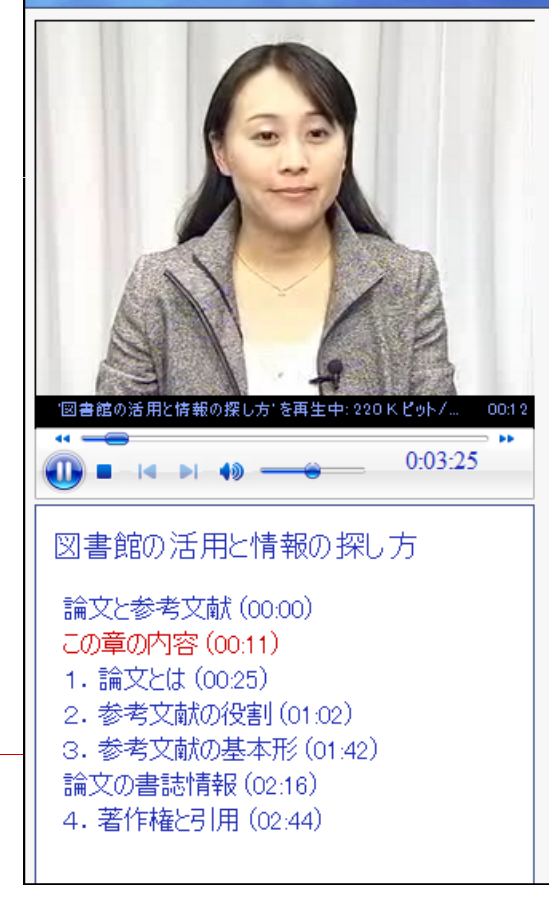

### この章の内容

- 1. 論文とは
- 2. 参考文献の役割
- 3. 参考文献の基本形

65

4. 著作権と引用

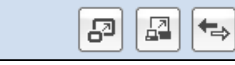

# 8-2 リサーチNAVI

|                                                         |                                                                                       |                                                                  | お問い合わせ   | アクセス                                                                                       | サイトマップ                                      | 日本語 English |
|---------------------------------------------------------|---------------------------------------------------------------------------------------|------------------------------------------------------------------|----------|--------------------------------------------------------------------------------------------|---------------------------------------------|-------------|
| 平稲田大学図書館 WASEDA University Library                      |                                                                                       |                                                                  |          | 🔎 サイト内検索                                                                                   | 検索                                          |             |
| 資料の検索                                                   | サービス                                                                                  | 利用者別案内                                                           | コレクション紹: | 介 図書:                                                                                      | 館·図書室                                       | ヘルプ         |
| 蔵書検索WINE (検索 >                                          | リサーチNAVI                                                                              |                                                                  |          |                                                                                            |                                             |             |
| 学術情報検索                                                  | リサー                                                                                   | チ <mark>NAVI</mark>                                              |          |                                                                                            |                                             |             |
| 雷子ジャーナルボークル                                             |                                                                                       |                                                                  |          |                                                                                            |                                             |             |
| リサーチNAVI                                                | 資料タイ                                                                                  | ブ別案内                                                             |          | テーマ別案内                                                                                     |                                             |             |
| リサーチNAVI<br>ガイド&チュートリアル<br>学外アクセス                       | <ul> <li>● 雑誌言</li> <li>● 新聞言</li> <li>● 博士言</li> <li>● 早稲日</li> <li>● 古書資</li> </ul> | 21年・学術論文を探す<br>21年を探す<br>論文を探す<br>31大学修士論文を利用する<br>資料・貴重書を探す(和書編 | )<br>ā)  | <ul> <li>人物情報を招</li> <li>新訳図書を招</li> <li>書評を探す(</li> <li>西洋史関係)</li> <li>美術史関係)</li> </ul> | Lang<br>Rg<br>Rg<br>日本語編)<br>文献を探す<br>文献を探す |             |
| リサーチNAVI                                                | ▶ ● テータ<br>する                                                                         | ベース・電子ジャーナル・「                                                    | 電子フックを利用 | ● 浮世絵につい<br>● 心理学関係す                                                                       | いて 知りたい<br>ケ献を 探す                           |             |
| ▼ 資料タイブ別案内                                              | ● 科学研                                                                                 | 研究費報告書を探す                                                        |          | <ul> <li>2 教育関係の資</li> </ul>                                                               | る料・情報を探す                                    |             |
| ▶ 図書を探す                                                 | ● 参考3                                                                                 | と献りストの 見方                                                        |          | ▶ 教科書·指導                                                                                   | 書を探す                                        |             |
| ▶雑誌記事・学術論文を探す                                           |                                                                                       |                                                                  |          | <ul> <li>▶ 政府刊行物·</li> </ul>                                                               | 議会資料を探す(国)                                  | 内編)         |
| ▶新聞記事を探す                                                |                                                                                       |                                                                  |          | ● 法令を探す( <br>● 割例を探す()                                                                     | 国内編)<br>国内编)                                |             |
| ▶博士論文を探す                                                |                                                                                       |                                                                  |          | ● 中間空 株 9 日                                                                                | 画内禰/<br>習す(国内編)                             |             |
| ▶早稲田大学修士論文を利用する                                         |                                                                                       |                                                                  |          | ● 有価証券報告                                                                                   | 告書を閲覧するには、                                  |             |
| ▶古書資料・貴重書を探す(和書編)                                       |                                                                                       |                                                                  |          | ▶ 統計情報を招                                                                                   | 影す(国内編)                                     |             |
| <ul> <li>データベース・電子ジャーナル・電子</li> <li>ブックを利用する</li> </ul> | F                                                                                     |                                                                  |          | <ul> <li>統計情報を招</li> <li>FU情報を探す</li> </ul>                                                | ₹す(海外編)<br>ま                                |             |

## 8-3 困った時は

- □ 電子資料に関すること
  - 早稲田大学図書館

info@wul.waseda.ac.jp

- □ その他の資料の探し方、取り寄せについて
  - 北九州学術情報センター
     <u>http://media.ksrp.or.jp/</u>